OFFICIAL

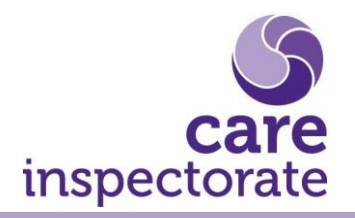

# Register a care service: Requesting advice before applying

Publication date: 24 March 2021

Publication code: REG-1220-060

## Register a care service: Requesting advice before applying

We recommend that you seek advice before you submit your application to register a care service, particularly if you are planning to register a premises-based or outdoor setting service. This may include reviewing plans for buildings, upgrading and refurbishments, or general advice, however does not include technical support with completing the form. Please note that planning permission may be required before applying. Environments that do not meet best practice guidance will not be registered, therefore it is in your best interest to seek advice at an early stage.

Your draft application will be sent to the registration team along with your message entered below and a member of the team will be in touch within 10 working days to confirm we are in receipt of your application. We may arrange to discuss this further and to clarify what advice we are able to provide. We may initially ask you to provide a range of additional or supporting information before we are able to provide support or undertake any site visit etc.

#### Submitting your request

To submit a request for advice you should create an account to allow you to log in to the online portal, or log in using your existing details where you already have them. You should select the box "Register a care service and manage my applications". You will then be presented with the registrations page where you should select the box "Apply to register a new service".

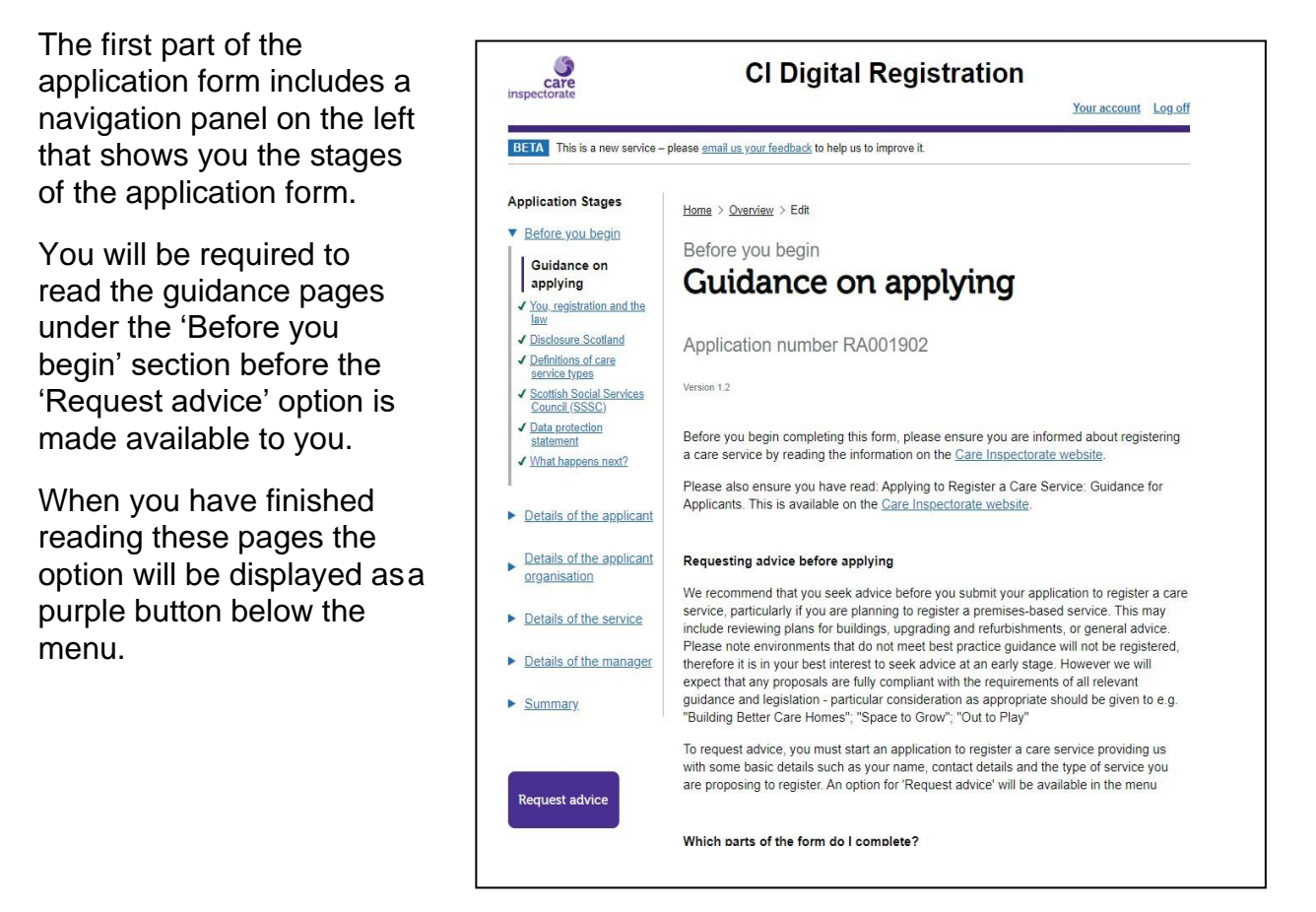

To submit your request for advice we need some basic details from you, this will allow us to direct your query to the relevant team. The details include your name and contact details, the type of service you propose to register and information about the people who will use the service for example adults or children. If you have not completed these sections, when you select the option to request advice, a warning message will display at the top of the page, indicating there is information missing. You can navigate back to the application form to complete the relevant pages using the navigation panel which will remain on the left of the screen. You will also see that you cannot select the button to submit your request at this stage.

Please note – if you add any information in the text box on the 'Request advice' page before you have completed the required information, you will not be able to select the button to submit your request and any information you have entered will be lost when you navigate away from this page.

When you have completed the information required and selected the 'submit for advice' button, you will receive confirmation that your request has been sent. You can select the option to return to application which is available in the Actions menu and continue with your application in the meantime if you wish to do so.

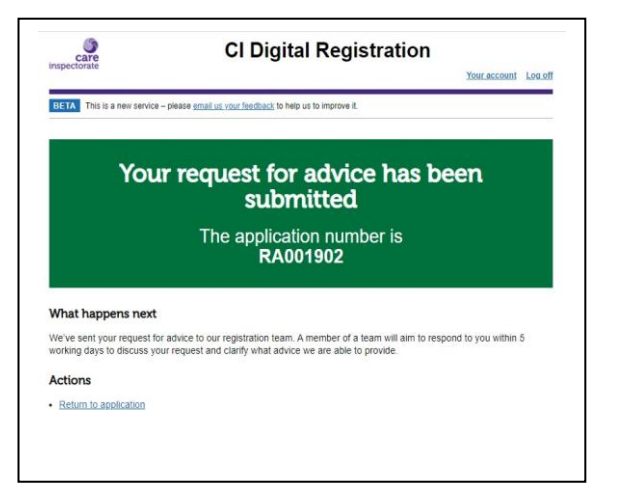

Your request for advice will be responded to by email using the email address you have provided in the application form. There is also a communications section on the online portal which allows you to keep a record of communications sent and received by you. This can be found by visiting the main Registrations page and selecting 'View application' and then selecting the 'Communications' tab.

OFFICIAL

| TA This is a new ser                                                                                                    | vice – please email us your fr                                                                                                    | eedback to help us to im                                                                                         | prove it                                                                                                    | Your account Log off             |
|----------------------------------------------------------------------------------------------------|----------------------------------------------------------------------------------------------------|----------------------------------------------------------------------------------------------------|----------------------------------------------------------------------------------------------------|----------------------------------|
| egistrat                                                                                                    | tions                                                                                                    |                                                                                                    |                                                                                                    |                                  |
| ur applications<br>wing 3 of 3 record(s).<br>plication number                                                                                                    | Date started                                                                                                    | Service name                                                                                                    | Type Application status                                                                                                    | Show <u>25, 50</u>               |
| 01881                                                                                                    | 10 November 2020                                                                                                    | Example name                                                                                                    | In Progress                                                                                                    | View application                 |
| 01880                                                                                                    | 09 November 2020                                                                                                    | Example name                                                                                                    | In Progress                                                                                                    | View application                 |
| 01472                                                                                                    | 28 September 2020                                                                                                    | Example name                                                                                                    | Assessing                                                                                                    | View application                 |
| Care<br>perctorate                                                                                                    | CID                                                                                                    | igital Regi                                                                                                    | stration<br>Year acco                                                                                                    | unt Lou off                      |
| This is a new service<br>This is a new service<br>This is a new service                                                                                                    | CID                                                                                                    | igital Regi                                                                                                    | stration<br>Your acco                                                                                                    | unt Lou all                      |
| Care<br>prectorate                                                                                                    | CID                                                                                                    | igital Regi                                                                                                    | stration<br>Your acco                                                                                                    | unt Lou off                      |
| Care<br>prectorate<br>This is a new seture<br>Contraction<br>Contraction<br>Contr | CID<br>co - presse gnall as your leads<br>on overvie<br>ner RA001902<br>gress<br>ted all the sections of the a                                                                                                    | igital Regi                                                                                                    | Actions                                                                                                    | unt Lou all                      |
| Carre<br>prectorate<br>This is a new setur<br>Copolication<br>poplication numb<br>sec 1.2<br>optication in pro-<br>u have not yet complete al<br>plication.                                                                                                    | CID<br>co - please email up your leads<br>on overvie<br>for RA001902<br>gress<br>ted all the sections of the a<br>the sections of the form be                                                                                             | igital Regi                                                                                                    | Actions<br>Continue application<br>Withdraw application                                                                                                    | unt Lou all                      |
| Carre<br>prectorate                                                                                                    | CID<br>co - presse email us your leads<br>con overvie<br>ber RA001902<br>gress<br>ted all the sections of the a<br>I the sections of the form be<br>Wew communications                                                                    | igital Regi                                                                                                    | Actions<br>Gentinue application<br>Withdraw application                                                                                                    |                                  |
| Care<br>prectorate                                                                                                    | CID<br>ca - please gnall or your leads<br>on overvie<br>lear RA001902<br>gress<br>ted all the sections of the a<br>I the sections of the form be<br>Wew communications                                                                    | igital Regi                                                                                                    | Actions<br>Continue application<br>Withdraw application<br>Withdraw application                                                                                                    | unt Lou all                      |
| Carre<br>prectorate                                                                                                    | CID<br>co - please email as your leads<br>con overvie<br>for RA001902<br>gress<br>ted all the sections of the a<br>the sections of the form be<br>View communications<br>Method of<br>communication                                       | igital Regi                                                                                                    | Actions<br>Gentinue application<br>Withdraw application<br>Semail subject                                                                                                    | ant Log all                      |
| Care<br>prectorate                                                                                                    | CID<br>ca - please gnall or your leads<br>con overvie<br>lear RA001902<br>gress<br>ted all the sections of the a<br>I the sections of the form be<br>Wew communications<br>Method of<br>communication<br>Request for advice               | igital Regi<br>acts to help us to improve it<br>w<br>pplication.<br>effore you can submit yo<br>Email<br>address | Actions<br>Continue: application<br>Withdraw: application<br>Withdraw: application                                                                                                    | ant Lou all                      |
| Care<br>prectorate                                                                                                    | CID<br>ca - please email or your leads<br>con overvie<br>oer RA001902<br>gress<br>ted all the sections of the a<br>I the sections of the form be<br>Wew communications<br>Method of<br>communication<br>Request for advice<br>Email       | igital Regi<br>acts to help us to improve it<br>w<br>pplication.<br>effore you can submit yo<br>Email<br>address | Actions<br>Actions<br>Continue: application<br>Withdraw: application<br>Withdraw: application<br>Semail subject<br>Request for advice<br>RCN-1954-RA001902 - Request<br>advice             | ant Lou all<br>mor 25. 53<br>for |
| Carre<br>prectorate                                                                                                    | CID<br>ca - please small is varified<br>con overvie<br>or RA001902<br>gress<br>ted all the sections of the a<br>I the sections of the form be<br>Wew communications<br>Method of<br>communication<br>Request for advice<br>Email<br>Email | igital Regi                                                                                                    | Actions<br>Gentinue application<br>Withdraw application<br>Withdraw application<br>Sequest for advice<br>Request for advice<br>Request for advice<br>Ren-1954-RA001902 - Request<br>advice | nov 25.53                        |

### Headquarters

Care Inspectorate Compass House 11 Riverside Drive Dundee DD1 4NY

web: <u>www.careinspectorate.com</u> email: <u>enquiries@careinspectorate.com</u> telephone: 0345 600 9527

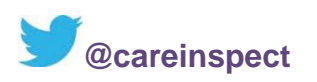

# Other languages and formats

This publication is available in other formats and other languages on request.

Tha am foillseachadh seo ri fhaighinn ann an cruthannan is cànain eile ma nithear iarrtas.

অনুরোধসাপেক্ষে এই প্রকাশনাটি অন্য ফরম্যাট এবং অন্যান্য ভাষায় পাওয়া যায়।

یہ اشاعت درخواست کرنے پر دیگر شکلوں اور دیگر زبانوں میں فراہم کی جاسکتی ہے۔

ਬੇਨਤੀ 'ਤੇ ਇਹ ਪ੍ਰਕਾਸ਼ਨ ਹੋਰ ਰੂਪਾਂ ਅਤੇ ਹੋਰਨਾਂ ਭਾਸ਼ਾਵਾਂ ਵਿਚ ਉਪਲਬਧ ਹੈ।

本出版品有其他格式和其他語言備索。

Na życzenie niniejsza publikacja dostępna jest także w innych formatach oraz językach.

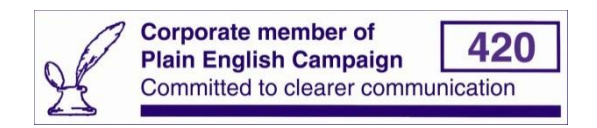

Copyright of Care Inspectorate 2020